# Gestion des certificats sur RV110W

# Objectif

Un certificat est un document électronique utilisé pour sécuriser un VPN.

Ce document explique comment gérer les paramètres de certificat sur le RV110W.

## Périphériques pertinents

·RV110W

## Procédure

#### Générer un nouveau certificat

Étape 1. Utilisez l'utilitaire de configuration du routeur pour sélectionner VPN > Certificate Management, puis cliquez sur la case d'option Generate a New Certificate.

|         | Certificate Management                                    |
|---------|-----------------------------------------------------------|
|         | Import or Generate Certificate                            |
|         | Certificate Last Generated or Imported: 01/01/10 12:36 AM |
|         | Generate a New Certificate                                |
|         | Import Certificate From a File                            |
|         | Certificate Filename: Browse                              |
|         | Generate Certificate                                      |
|         | Export for Admin Export for Client                        |
| 100 100 | Cancel                                                    |

Note: Ceci remplace l'ancien certificat sur le RV110W.

Étape 2. Cliquez sur Générer un certificat.

| Certificate Management                             |          |
|----------------------------------------------------|----------|
| Import or Generate Certificate                     |          |
| Certificate Last Generated or Imported: 01/01/10 1 | 12:36 AM |
| Generate a New Certificate                         |          |
| Import Certificate From a File                     |          |
| Certificate Filename:                              | Browse   |
| Generate Certificate                               |          |
| Export for Admin Export for Clier                  | ıt       |
| Cancel                                             |          |

### Importer un certificat à partir d'un fichier

Étape 1. Cliquez sur la case d'option Importer le certificat à partir d'un fichier.

| Import            | t or Generate Cer   | tificate  |             |            |        |
|-------------------|---------------------|-----------|-------------|------------|--------|
| Certific          | ate Last Generat    | ed or Imp | ported: 01/ | 01/10 12:3 | 6 AM   |
| ◯ Ge              | enerate a New Ce    | rtificate |             |            |        |
| <mark>⊚</mark> Im | port Certificate Fr | om a File | e           |            |        |
| Certifi           | cate Filename: 🗍    |           |             |            | Browse |
|                   | nstall Certificate  |           |             |            |        |
| -                 | when the Admin      |           | Export fo   | or Client  |        |

Étape 2. Cliquez sur Browse.

| rt or Generate Certi  | ficate                                                                                                    |                                                                                                    |                                                                                                    |
|-----------------------|----------------------------------------------------------------------------------------------------|----------------------------------------------------------------------------------------------------|----------------------------------------------------------------------------------------------------|
| icate Last Generated  | d or Impor                                                                                                    | rted: 01/01/10 12:3                                                                                                    | 36 AM                                                                                                    |
| enerate a New Cert    | ificate                                                                                                    |                                                                                                    |                                                                                                    |
| nport Certificate Fro | m a File                                                                                                    |                                                                                                    |                                                                                                    |
| ficate Filename:      |                                                                                                    |                                                                                                    | Browse                                                                                                    |
| Install Certificate   |                                                                                                    |                                                                                                    |                                                                                                    |
| Export for Admin      |                                                                                                    | Export for Client                                                                                                    |                                                                                                    |
|                       | cate Last Generated<br>enerate a New Certi<br>nport Certificate Fror<br>ficate Filename:<br>Install Certificate<br>Export for Admin | cate Last Generated or Impo<br>enerate a New Certificate<br>nport Certificate From a File<br>ficate Filename:<br>Install Certificate | cate Last Generated or Imported: 01/01/10 12:3<br>enerate a New Certificate<br>nport Certificate From a File<br>ficate Filename:<br>Install Certificate<br>Export for Admin Export for Client |

Étape 3. Recherchez le fichier de certificat et cliquez sur Installer le certificat.

| mport or Generate (   | Certificate  |                 |            |        |
|-----------------------|--------------|-----------------|------------|--------|
| Certificate Last Gene | erated or Im | ported: 01/01/1 | 10 12:36 A | M      |
| 🔘 Generate a New      | Certificate  |                 |            |        |
| Import Certificate    | e From a Fi  | le              |            |        |
| Certificate Filename  | : Certificat | e_File.txt      |            | Browse |
| Install Certifica     | ite          |                 |            |        |
| Export for Admin      | n            | Export for C    | lient      | 7      |
| Exportion Autim       |              | Exportion C     | nem        |        |

#### Exporter pour administrateur

**Note:** Le fichier de certificat de l'administrateur est alors téléchargé. Le fichier contient la clé privée et doit être situé dans un emplacement sécurisé.

Étape 1. Cliquez sur **Exporter pour Admin**.

| ertificate Management                            |          |
|--------------------------------------------------|----------|
| Import or Generate Certificate                   |          |
| Certificate Last Generated or Imported: 01/01/10 | 12:36 AM |
| Generate a New Certificate                       |          |
| Import Certificate From a File                   |          |
| Certificate Filename:                            | Browse   |
| Generate Certificate                             |          |
| Export for Admin Export for Clie                 | ent      |
|                                                  |          |

Étape 2. Click Save.

### Exporter pour le client

Étape 1. Cliquez sur **Exporter pour le client**.

| nport or Generate Certificate                  |             |
|------------------------------------------------|-------------|
| ertificate Last Generated or Imported: 01/01/1 | 10 12:36 AM |
| Generate a New Certificate                     |             |
| Import Certificate From a File                 |             |
| Certificate Filename:                          | Browse      |
| Generate Certificate                           |             |
|                                                |             |

**Note:** Ce fichier télécharge le fichier de certificat du client et est utilisé par les utilisateurs de QuickVPN.

Étape 2. Click Save.